## Microsoft's Academic Conference Management Service

- 1. You can access the article management system in two ways:
  - 1.1 <u>https://crci.rmutl.ac.th/</u> via the menu 'Research Presentation Article Management System', or
  - 1.2 https://cmt3.research.microsoft.com/crci2025"

|   | Login | Registration | n Reset Password        |
|---|-------|--------------|-------------------------|
| L | ogin  |              |                         |
|   |       | Email        | Email                   |
|   |       | Password     | Password                |
|   |       |              | Login or Create Account |

Figure 1: Article Management System – <u>https://cmt3.research.microsoft.com/crci2025</u>

2. Please register for a new account in the Article Management System by selecting the "Create Account" menu and completing all required information, as shown in Figure 2.

Important Note: You must use an active email address that you regularly access, as the system will send a verification link to this email for identity confirmation.

| Login      | Registration       | Reset Password    |         |  |  |  |  |
|------------|--------------------|-------------------|---------|--|--|--|--|
| Create     | Create New Account |                   |         |  |  |  |  |
| Login info | ormation           |                   |         |  |  |  |  |
|            |                    |                   |         |  |  |  |  |
|            | * Email            | Email             | This em |  |  |  |  |
|            | * Password         | Password          |         |  |  |  |  |
| * Confirr  | m Password         | Confirm Password  |         |  |  |  |  |
| Personal   | Informatior        | ı                 |         |  |  |  |  |
|            | First Name         | First Name        |         |  |  |  |  |
| 1          | Middle Initial     | Initial           |         |  |  |  |  |
|            | Last Name          | Last Name         |         |  |  |  |  |
|            | Nickname           | Nickname          |         |  |  |  |  |
| * Organiz  | ation Name         | Organization Name |         |  |  |  |  |
| * Cou      | intry/Region       | Select 🔻          |         |  |  |  |  |

Figure 2: Creating a New Account for the Article Management System

| Verification         |                                                                                         |
|----------------------|-----------------------------------------------------------------------------------------|
| Enter the characters | you see                                                                                 |
| DAD                  | 51                                                                                      |
|                      |                                                                                         |
|                      | ✓ I agree to the Microsoft CMT's Author's Statement, Terms Of Use and Privacy & Cookies |
|                      | Register No, thanks                                                                     |

Figure 3: Accepting the Terms as an Author and Completing Registration

3. After completing the registration, the Article Management System will send a verification email to the address provided by the user. To verify the account, the user must click the verification link sent by the system, as illustrated in Figures 4 and 5. This step is essential.

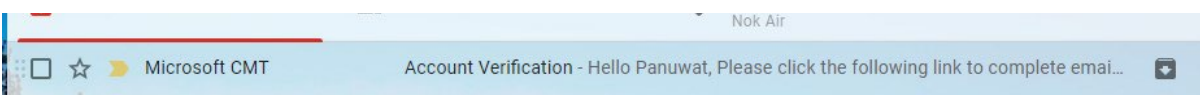

Figure 4: Sample Account Verification Email from Microsoft CMT

Note: If you do not see the verification email (Account Verification) from the CMT system in your inbox, please check your spam or junk folder (Trash), or any other non-secure mail folders.

Once you locate the email, please click the verification link to confirm your identity, as shown in this example.

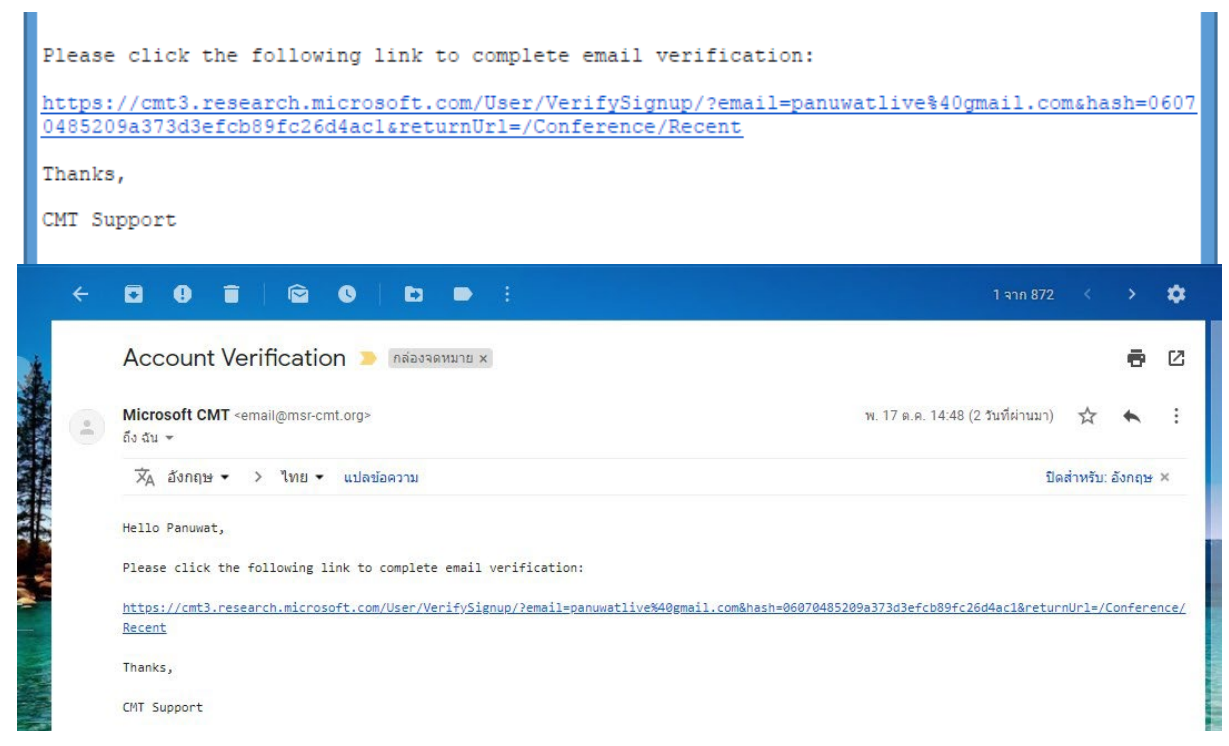

Figure 5: Clicking the Verification Link from the CMT System

4. After clicking the link in your email, the system will redirect you to the login page of the Conference Management System (CMT). Please log in again using your registered email and password. You will then be able to access the article management system.

5. Once logged in, you will see a screen as shown below. Then, click on the "All Conferences" tab and search for the keyword "Conference on Research and Creative Innovations 2025" in the search box.

| ←<br>88 | C      cmt3.research.microsoft.com//Conference/Recent     M Gmail      YouTube      App      App      App      App      App      App     App |            |                        |                            | 🔤 🕁 💷 🥹 🗄                   |
|---------|----------------------------------------------------------------------------------------------------|------------|------------------------|----------------------------|-----------------------------|
|         | Conferences                                                                                                    |            |                        | Help Center                | Ratchapong Horchairat -     |
|         | Conference List                                                                                                    |            |                        |                            |                             |
|         | My Conferences (2) All Conferences                                                                                                    |            |                        |                            | type to filter              |
|         | Name                                                                                                    | Start Date | Location               | External URL               |                             |
|         | Welcome to the CMT Site Request Submission System!                                                                                                    | 1/1/2035   |                        |                            |                             |
|         | Tackling Climate Change with Machine Learning: Global Perspectives and Local Challenges                                                                                                    | 5/1/2023   | Kigali, Rwanda         | https://www.climat         | techange.ai/events/iclr2023 |
|         | CMT Ticket System                                                                                                    | 4/17/2025  | redmond, usa           | http://contoso.com         | ı                           |
|         | 13th International Conference on Structural Dynamics                                                                                                    | 9/27/2026  | Hannover, Germany      | https://eurodyn202         | 26.org/                     |
|         | Proceedings of the VLDB Volume 19 (for VLDB 2026)                                                                                                    | 8/30/2026  | Boston, USA            | https://vidb.org/20        | 26/                         |
|         | 28th International Conference on Pattern Recognition                                                                                                    | 8/17/2026  | Lyon, France           | https://icpr2026.or        | rg/                         |
|         | International Conference on Advances and Applications of Artificial Intelligence & Machine Learning-2025                                                                                                    | 12/26/2024 | Greater Noida, India   | https://www.icaaai         | iml.com/index.html          |
|         | ACM/IMS Journal of Data Science                                                                                                    | 5/30/2022  | online, online         | http://jds.acm.org         |                             |
|         | World Conference on Autonomous Intelligent Systems & Robotics                                                                                                    | 7/23/2026  | Mohali, India          | https://www.cuchd<br>2026/ | l.in/conference/WcAISR-     |
|         | The 19th East Asia-Pacific Conference on Structural Engineering and Construction                                                                                                    | 7/13/2026  | Kuala Lumpur, Malaysia | https://www.ukm.n          | ny/easec19/                 |
|         | International Conference on Sustainable Computing and Communication Technologies                                                                                                    | 6/20/2026  | Msida , Malta          | https://icscct.com/        |                             |
|         | International Conference on Emerging Trends in Mobile Computing and Sustainable Informatics                                                                                                    | 6/17/2026  | Bengaluru, India       | https://newhorizon         | nindia.edu/icemcsi26/       |

Figure 6: Conference Link Display Page on the CMT Website

6. Click on the "Conference on Research and Creative Innovations 2025"

| Conference List                                      |            |                     |                           |                |
|------------------------------------------------------|------------|---------------------|---------------------------|----------------|
| My Conferences (2) All Conferences                   |            |                     |                           | type to filter |
| lame                                                 | Start Date | Location            | External URL              | Contact        |
| Velcome to the CMT Site Request Submission System!   | 1/1/2035   |                     |                           | Email Chairs   |
|                                                      |            |                     |                           |                |
| Conference on Research and Creative Innovations 2025 | 8/6/2025   | Chiangmai, Thailand | https://crci.rmutl.ac.th/ | Email Chairs   |
| Conference on Research and Creative Innovations 2025 | 8/6/2025   | Chiangmai, Thailand | https://crci.rmutl.ac.th/ | Email Chairs   |
| onference on Research and Creative Innovations 2025  | 8/6/2025   | Chiangmai, Thailand | https://crci.rmutl.ac.th/ | Email Chairs   |
| Conference on Research and Creative Innovations 2025 | 8/6/2025   | Chiangmai, Thailand | https://crci.rmutl.ac.th/ | Email Chairs   |

"Conference on Research and Creative Innovations 2025"

7. If you see the screen shown in Figure 7 after logging into the system, you do not need to fill in any information. Simply click "Submit" to proceed to the next step.

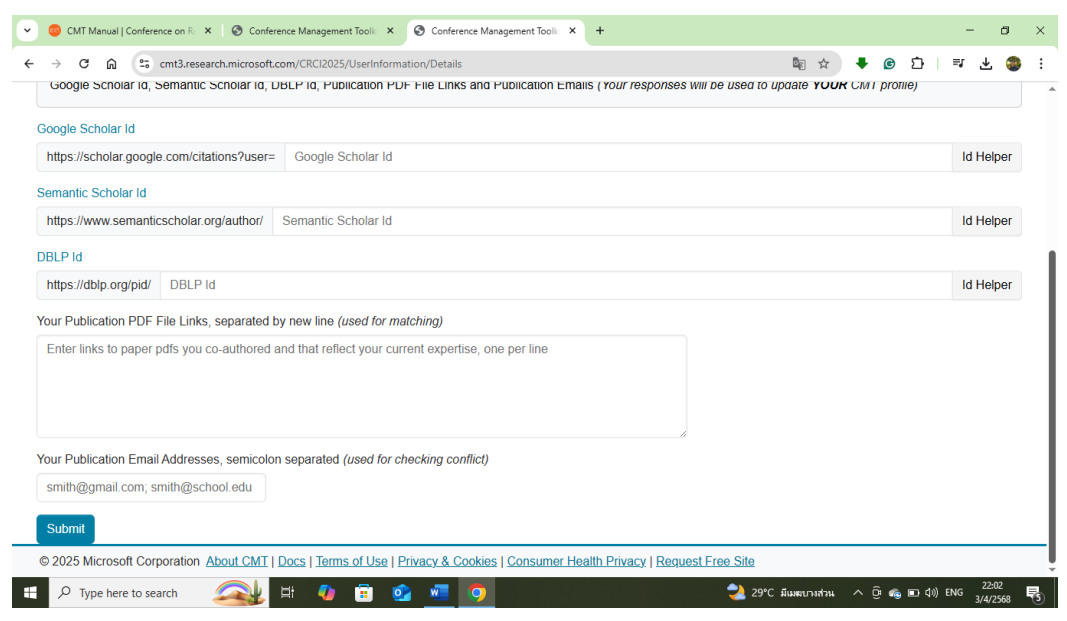

Figure 8: The System Prompting Users to Enter Google Scholar ID,

Semantic Scholar ID, and DBLP ID

8. After completing Step 7, go to the menu "Submissions > Author Console" and select "+Create new submission." Then, choose the research category that best matches your work. There are 9 available categories:

- Energy Engineering and Technology
- Science and Technology
- Agricultural Technology and Food
- Business Administration and Liberal Arts
- Fine Arts and Architecture
- Social Engagement and Community Innovation
- Routine to Research (R2R)
- Educational Research
- Invention, Innovation, and Creative Work Competition

| + Create new submission |       | type to filter |         |
|-------------------------|-------|----------------|---------|
| Paper ID                | Title | Files          | Actions |

Figure 9: How to Submit the Full Paper to the Article Management System

Then, complete the required information as follows:

- Article Title (in Thai only)
- Abstract (in Thai only)

After that, upload your full research paper (Full Paper) according to the CRCI2025 conference format. You can check the formatting guidelines and download the template at: <a href="https://crci.rmutl.ac.th/page/registration?lang=th">https://crci.rmutl.ac.th/page/registration?lang=th</a>

| orouto non ou      |                      |  |  |
|--------------------|----------------------|--|--|
| Track: UKAT2017    |                      |  |  |
| TITLE AND ABSTRACT |                      |  |  |
| * Title            | Title                |  |  |
| * Abstract         |                      |  |  |
|                    |                      |  |  |
|                    | 3000 characters left |  |  |
| AUTHORS            |                      |  |  |

Figure 10: Entering the Full Paper Details – Title and Abstract

|                                              |                         |                                                                                                    | organization                                                                                                    | country                                                                                                    |                                                                           |                                                                                                    |
|----------------------------------------------|-------------------------|----------------------------------------------------------------------------------------------------|----------------------------------------------------------------------------------------------------|----------------------------------------------------------------------------------------------------|---------------------------------------------------------------------------|----------------------------------------------------------------------------------------------------|
| panuwat@g.swu.ac.th                          | Panuwat                 | Butriang                                                                                                 | Srinakharinwirot University                                                                                                    | Thailand                                                                                                    | ×                                                                         | ++                                                                                                    |
| bbd 4                                        |                         |                                                                                                    |                                                                                                    |                                                                                                    |                                                                           |                                                                                                    |
| hor.                                         |                         |                                                                                                    |                                                                                                    |                                                                                                    |                                                                           |                                                                                                    |
|                                              |                         |                                                                                                    |                                                                                                    |                                                                                                    |                                                                           |                                                                                                    |
| fine Maximum file size in 40.886 1916 second | days along and formula  |                                                                                                    |                                                                                                    |                                                                                                    |                                                                           |                                                                                                    |
| mes, maximum me size is 10 mil. We accept    | uoc, uocx, pur lormais. |                                                                                                    |                                                                                                    | 11. (11. 21. (11. 21. 21. 21. 21. 21. 21. 21. 21. 21.                                                                                                    |                                                                           |                                                                                                    |
|                                              |                         | Drop files here                                                                                          |                                                                                                    |                                                                                                    |                                                                           |                                                                                                    |
|                                              |                         |                                                                                                    |                                                                                                    |                                                                                                    |                                                                           |                                                                                                    |
|                                              | panuwat@g.swu.ac.th     | panuwat@g.swu.ac.th Panuwat Add Add files. Maximum file size is 10 Mb. We accept doc, docx, pdf formats. | panuwat@g.swu.ac.th Panuwat Butriang  Add  Add  files. Maximum file size is 10 Mb. We accept doc, docx, pdf formats.  Dron files here | panuwat@g.swu.ac.th Panuwat Butriang SrinakharinwirotUniversity  Add  files. Maximum file size is 10 Mb. We accept doc, docx, pdf formats.  Dron files. here | panuwat@g.swu.ac.th Panuwat Butriang Srinakharinwirot University Thailand | panuwat@g.swu ac.th     Panuwat     Butriang     Srinakharinwirot University     Thailand     * <ul> <li>Add</li> </ul> <ul> <li>Add</li> </ul> <ul> <li>files. Maximum file size is 10 Mb. We accept doc, docx, pdf formats.</li> </ul> <ul> <li>Dron files here</li> </ul> |

The "Primary Contact" (co-author) section does not need to be filled in the CMT system. Then, upload the full paper file from your computer to the system. Once completed, you will see a confirmation screen displaying your submitted full paper, as shown in Figure 10.

| Author C | Console                                                                                                    |                                          |
|----------|----------------------------------------------------------------------------------------------------|------------------------------------------|
|          | 1 - 1 of 1 «« « 1 » »» Show: 25 50 100 All                                                                                                | Clear All Filters                        |
| Paper ID | Title                                                                                                    |                                          |
| e.g. <3  | (filer                                                                                                    | Files                                    |
| 37       | The Development of an E-Marketing Training Course for the Community Product Entrepreneur in Nakorn-Nayok Province, Thailand Show abatract | Submission files:<br>O IJSSH_Panuwat.pdf |

Figure 11: Example of the Confirmation Screen

After Successful Submission to the Article Management System

After that, the research presenter should log out of the system and wait for the announcement of the peer review results, which will be published at:

https://crci.rmutl.ac.th/